# HIGH COURT OF ANDHRA PRADESH::AMARAVATI NOTIFICATION No.2 & 3/2021-RC dated 09/ 09/2021 USER MANUAL - APPLICATION FOR THE SUBORDINATE POST

The Application contains two parts. You must complete both Part A and Part B to apply for the Subordinate Post – Assistant/Examiner OR Typist/Copyist

#### Application process consists of two steps -

Registration with basic details (Candidate gets a user ID & password after registration and they are valid till recruitment process is completed)
 Candidate has to login by using User ID & Password and apply for the post of his choice i.e., Assistant/Examiner OR Typist/Copyist.

Application for Exam completes only when you complete above two steps.

\_\_\_\_\_

## Step1 - Open High Court Website using below link

## http://hc.ap.nic.in/

Go to Updates Section to find application link.

Recommended browser to register and complete the application form:

Internet Explorer (version 11 and above) or

Mozilla Firefox (version 52to 65) or

Google Chrome (version 53 and 72)

## Step 2 - Register to receive User ID and Password

The registration form appears as follows-

# HIGH COURT OF ANDHRA PRADESH AMARAVATI

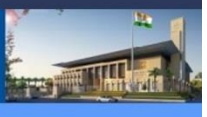

| (B Registration Details                            |                                                        |                                                           |                                                 |  |
|----------------------------------------------------|--------------------------------------------------------|-----------------------------------------------------------|-------------------------------------------------|--|
| Personal Details                                   |                                                        |                                                           |                                                 |  |
|                                                    |                                                        |                                                           |                                                 |  |
| Post Applied for : *                               |                                                        |                                                           |                                                 |  |
| O management O Management                          |                                                        |                                                           |                                                 |  |
|                                                    |                                                        |                                                           |                                                 |  |
| Name of the Applicant*                             | Name of Father/Husband: *                              | Relationship : *                                          |                                                 |  |
| NAME OF THE APPLICANT                              | NAME OF FATHER / HUSBAND                               | O Father O Husband                                        |                                                 |  |
|                                                    |                                                        |                                                           |                                                 |  |
| Gender *                                           | Social Category*                                       |                                                           |                                                 |  |
| O Male O Female O Transgender                      | Please select Social Category. •                       |                                                           |                                                 |  |
|                                                    |                                                        |                                                           |                                                 |  |
| NOTE : Please fill SOCIAL CATEGORY details         | carefully. No changes will be entertained after you    | submit the application.                                   |                                                 |  |
| Date of birth (DD/MM/YYY)*                         | Age as on 1st July 2021                                |                                                           |                                                 |  |
| dd/mm/yyyy                                         | 0Years 0Months 0Days                                   |                                                           |                                                 |  |
|                                                    |                                                        |                                                           |                                                 |  |
| Note: Please refer to notification for Age Crite   | ria<br>21 ara elieible to apply                        |                                                           |                                                 |  |
| 1. Minimum age 18 Years, Maximum age 42 Ye         | ears. For SC/ST/BC Maximum age is 47 Years.            |                                                           |                                                 |  |
| 2. For Physically Challenged applicants maxim      | um age is 52 years.                                    |                                                           |                                                 |  |
| Ves O No                                           | Dr: *                                                  | Ves O No                                                  |                                                 |  |
|                                                    |                                                        |                                                           |                                                 |  |
|                                                    |                                                        |                                                           |                                                 |  |
| Communication dataile                              |                                                        |                                                           |                                                 |  |
| Communication details                              |                                                        |                                                           |                                                 |  |
| Mobile Number*                                     | Confirm Mobile Number*                                 | Email ID *                                                | Confirm Email ID*                               |  |
| Mobile Number                                      | Confirm Mobile Number                                  | Email ID                                                  | Confirm Email ID                                |  |
|                                                    |                                                        |                                                           |                                                 |  |
|                                                    |                                                        |                                                           |                                                 |  |
| Address for Compoundation                          |                                                        |                                                           |                                                 |  |
| Address for Communication                          |                                                        |                                                           |                                                 |  |
| Address Line 1*                                    | Address Line 2*                                        | Address Line 3                                            | Mandal/Tahsil                                   |  |
| Address Line 1                                     | Address Line 2                                         | Address Line 3                                            | Please enter Mandal/Tahsil.                     |  |
|                                                    |                                                        |                                                           |                                                 |  |
| face t                                             | Distin                                                 | ~                                                         | Deceded                                         |  |
| Please select Communication State.                 | Please select Communication District. •                | Please enter Communication City.                          | Communication Pincode                           |  |
|                                                    |                                                        |                                                           |                                                 |  |
|                                                    |                                                        |                                                           |                                                 |  |
| Is Permanent Address same as Communication Address | 2 *                                                    |                                                           |                                                 |  |
|                                                    |                                                        |                                                           |                                                 |  |
|                                                    |                                                        |                                                           |                                                 |  |
|                                                    |                                                        |                                                           |                                                 |  |
| Permanent Address                                  |                                                        |                                                           |                                                 |  |
|                                                    |                                                        |                                                           |                                                 |  |
| Address Line 1                                     | Address Line 2*                                        | Address Line 3                                            | Mandal/Tahsil                                   |  |
|                                                    |                                                        |                                                           |                                                 |  |
| State *                                            | District *                                             | City*                                                     | Pincode*                                        |  |
| Please select Permanent State. •                   | Please select Permanent District.                      | Please enter Permanent City.                              | Please enter the Permanent Pincode              |  |
|                                                    |                                                        |                                                           |                                                 |  |
|                                                    |                                                        |                                                           |                                                 |  |
| Declaration By The Candidate                       |                                                        |                                                           |                                                 |  |
| hereby declare that the information furnishe       | d above and all the statements made in this Applic     | ation Form are true and correct and complete to the       | e best of my knowledge and belief. My character |  |
| and antecedents are such that they will not die    | squalify me for appointment to the post. I have car    | refully read the contents of the notification and User    | Guide, the conditions and instructions          |  |
| appointment to the post and i will produce the     | e original certificates of my educational qualificatio | ins at the time of interview if I am qualified. I underta | ake that in the event of any information        |  |
| turnished by the being tourionalse of incorrect    | t or meighning being detected before or after the e    | examination vincer view appointment, i shan be name       | to be proceeded with in accordance with law.    |  |
|                                                    | Ð                                                      |                                                           |                                                 |  |
|                                                    | Type 7 characters as s                                 | hown in image (3)                                         |                                                 |  |
|                                                    |                                                        |                                                           | I Agree                                         |  |
|                                                    |                                                        |                                                           | Submit                                          |  |
|                                                    |                                                        |                                                           | Judint                                          |  |
|                                                    | Version                                                | 14.02.01                                                  |                                                 |  |

The entries on this form cannot be changed once submitted, hence, ensure that you enter the required information correctly.

**Post Applied for:** Candidate should choose the applicable Post.

Name of the Applicant: This should be the same as it appears in SSC/Equivalent Certificate.

Name of Father/Husband: Enter as applicable

**Relationship:** Select the relationship with the person mentioned in above point.

Gender: Enter as applicable

Social Category: Enter as applicable

Date of Birth: Use the calendar icon to select the correct date.

Age Limit: Please refer to notification for age relaxation rules.

Whether the applicant is a Physically Challenged person: Age and Fee relaxation will be applicable only with disability percentage > 40%.

Whether the applicant is an Ex-Service person: Candidates can select as yes if he/she has served in the defense services of the Indian Union and who is otherwise qualified and suitable, the period of service rendered by him/her in the defense service, and shall be excluded in computing the age, Age and Fee relaxation is applicable

**Mobile Number:** Should be valid and unique. Any further Communication will be sent to registered mobile number only.

**Email Address:** Should be valid and unique. You will receive your User ID and Password on this email address only.

Address for Communication: Enter all details of communication address in respective fields.

**Is Permanent Address same as Communication Address? :**If Permanent address is same as address for communication, then select yes or else select no and give permanent address details.

District: Select District from drop down.

State: Select State from drop down.

**CAPTCHA:** The CAPTCHA box (as displayed) is a special set of characters displayed on the screen. You will need to retype the characters in the box provided. If you have trouble reading the characters, click the 'Get new image' link to refresh the letters.

### Step 3 - Confirmation of Registration

Within minutes of submitting the Registration Form, you will receive your User ID, Password and Application Link on the registered email address. Ensure that you check your mailbox immediately and that it is not considered as spam mail. Using these credentials, you may proceed to complete your application for the Subordinate Post by clicking on the link given in the email. You may also login from the High Court Website.

This ends the Registration Process.

## Step 4 – Login to High Court Website

#### http://hc.ap.nic.in/

Using the system generated User ID and Password received, you can login as "Registered Candidate" by using registered candidate link on the website and fill the Application Form.

| HIGH COURT | OF ANDHRA PRADESH<br>AMARAVATI   |  |
|------------|----------------------------------|--|
|            | CANDIDATE LOGIN                  |  |
|            | User Id * Enter User Id          |  |
|            | Password *                       |  |
|            | Login Forgot Password?           |  |
|            | New User?Click here to Register. |  |
|            | Version 14.02.01                 |  |

After login to the website, you will be redirected to the Applicant Details page. Here, on this page the Applicant's personal details will be displayed. On the top right, a link "Go to Application Form" is available. Click this link to go to application page.

|                                                                  |                                                     |                    | Go to Application Form |
|------------------------------------------------------------------|-----------------------------------------------------|--------------------|------------------------|
| HIGH CO                                                          | URT OF ANI<br>AMAR                                  | DHRA PRAD<br>AVATI | ESH                    |
| Personal Details                                                 |                                                     |                    |                        |
| Application No<br>321300112                                      | Post-Appled for -<br>Assistant/Examiner             |                    |                        |
| Name of the Applicant<br>TEST                                    |                                                     |                    |                        |
| Name of Facher/Husband<br>Test                                   |                                                     |                    |                        |
| Relationship<br>Father                                           |                                                     |                    |                        |
| Date of birth<br>01/01/2000                                      | Age as on 1st July 2021<br>21 Years 6 Months 0 Days | Gender<br>Male     | Social Category<br>OC  |
| Whether the applicant is a Physically Challenged<br>person<br>No |                                                     |                    |                        |
| Whether the applicant is an $Ex-Service$ person $\mathbf{No}$    |                                                     |                    |                        |

# Step 5 - Fill Application Form

The Application Form is categorized into the following four sections:

- Personal Details
- Qualification Details
- Preference and Other Details
- Document Upload and Payment

You can Logout and exit the form any number of times to edit and complete later or Save & Continue each section till you submit the application. However, you will not be allowed to continue, if mandatory information is not entered or the required documents are not uploaded.

After you complete the last section, i.e. Payment, your application for the Subordinate post will be considered complete and you will receive a confirmation mail. After this, changes to any information provided on the application form are not possible. You can only print or save the form from the website. Details are available on the application submission page.

## 1. PersonalDetails

• The details will auto populate from the Registration form

| event dursi                                                                                                    |                                                  | AN                      | IARAV               | ATI                |                          |                                    |
|----------------------------------------------------------------------------------------------------|--------------------------------------------------|-------------------------|---------------------|--------------------|--------------------------|------------------------------------|
| Statistics   soard Category   Application to   Statistics   Statistics   Application to   Statistics   Statistics   Statistics   Application to   Statistics   Statistics                                                                                                    | ersonal Details                                  | alification Details     | 🕒 Technical Deta    | ils and Exam Prefe | Document Upload and Payr | ment                               |
| space for ''       space for '         sould Category       image for ''         and of sequence''       image for ''         Address for an intervent of sequence''       image for ''         and of sequence''       image for ''         Address for an intervent of sequence''       image for ''         and of sequence''       image for ''         and of sequence''       image for ''         and of sequence''       image for ''         and of the intervent of sequence''       image for ''         and of the intervent of sequence''       image for ''         and of the intervent of sequence''       image for ''         and of the intervent of sequence''       image for ''         and of the intervent of sequence''       image for ''         and of the intervent of sequence''       image for ''         and of the intervent of sequence''       image for ''         and of the intervent of sequence''       image for ''         and of the intervent of sequence''       image for ''         and of the intervent of sequence''       image for ''         and of the intervent of sequence''       image for ''         and of the intervent of sequence''       image for ''         and of the intervent of sequence''       image for ''         a                                                                                                    | st Details                                       |                         |                     |                    |                          |                                    |
| soai Category performance for the source of the source of | Post Applied for :*                              | Application No*         |                     |                    |                          |                                    |
| sonal Details           www.are         www.are </td <td>Social Category</td> <td>Application No</td> <td></td> <td></td> <td></td> <td></td>                                                                                                    | Social Category                                  | Application No          |                     |                    |                          |                                    |
| New of Scheckbachet New of Scheckbachet New o                                                                                                    | rsonal Details                                   |                         |                     |                    |                          |                                    |
| Name of SaperAutors Name of SaperAutoped* Reserved**   APPLICATINATE MDDLE NAME RELATIONSHIP   Date of Birch.* Age as in Tably 2021 Geneir*   Date of Birch. Age as in Tably 2021 Geneir*   Sold Craggy* Model Number* Geneir*   Model Number Model Number* Email D   Model Number Model Number* Email D   Model Number Model Number* Email D   Model Number Model Number* Email D   Model Number Model Number Email D                                                                                                    |                                                  |                         |                     |                    |                          |                                    |
| Part Lott Home: multicle Home:   Data of Birh:* Age as on 1s/Ja/2021   Bate of Birh:* Age as on 1s/Ja/2021   Bate of Birh:* Oreans OMonthe ODays   Soal Cragory* Mode Number   Mode Number Mode Number   Mode Number Mode Number   Whether the applicates beforgs to E Serve   Very ou a Phylolally Hundicapped Person    Kdress for Communication  Kdress Ine 1  Address Line 2  Address Line 3  MardeiTand Please enter Communication District.  Rease enter Communication State.  Kdress Line 1  Address Line 3  MardeiTand Address Line 3  MardeiTand Add                                                                                                    | Name of the Applicant*                           | Name of Father/Husband  | *                   | Relationship *     |                          |                                    |
| Deer of liers; * Age sam 18 july 2021   Date of fields Orders: Monits: 00 pays   Soci Cargery*  Motile Number  Motile Number  Motile Num                                                                 | APPLICANT NAME                                   | MIDDLE NAME             |                     | RELATIONSHIP       |                          |                                    |
| Bate of Bith Ofenses   Social Cangory* Makine Humber*   Mobile Number Mobile Number   Mobile Number Mobile Number   Mobile Number Mobile Number   Whether the applicates an Fx-Sonce person *   Whether the applicates the Sonce of Sonce   Wether the applicates the Sonce person *   Wether the applicates the Discore          Wether the applicates the Sonce of Sonce Wether the applicates the Sonce of Sonce of                                                                                                    | Date of Birth : *                                | Age as on 1st July 2021 |                     | Gender*            |                          |                                    |
| Sould Casegoy* Nable Number*   Mobile Number Mobile Number*   Mobile Number Email ID   Wether the applicant belongs to Ex-Serv Wety ou a Physically Hand Capped Person?* Ary ou a Physically Hand Capped Person? Adversa Line 1* Adversa Line 2* Adversa Line 3 Mandal Tahali Please enter Communication City. Pressé* Personer Personer Modersa Line 1* Adversa Line 2* Adversa Line 3 Mandal Tahali Please enter Communication City. Contraction Pressder Modersa Line 1* Adversa Line 2* Adversa Line 3 Mandal Tahali Please enter Communication City. Contraction Pressder Modersa Line 1* Adversa Line 2* Adversa Line 3 Mandal Tahali Please enter Communication City. Modersa Line 3 Mandal Tahali Mandal Tahali Mandal Ta                                                                                                    | Date of Birth                                    | 0Years 0Months 0Da      | iys                 | Gender             |                          |                                    |
| Score Gregoy*     Mode Number*     Final D*       Mode Number     Mode Number     Enail D       Whether the applicants belongs to ExSerol     Score Supplication       We you a Physically Handicapped Person **     Score Supplication       Across Line 1*     Adress Line 2*       Address Line 1*     Adress Line 2*       Person entry Communication     Score *       State     Descent*       Person entry Communication State     Person entry Communication City.       Person entry Communication State     Person entry Communication City.       Person entry Communication State     Person entry Communication City.       Person entry Communication State.     Person entry Communication City.       Person entry Communication State.     Adress Line 3       Adress Line 1*     Adress Line 2       Address Line 1     Adress Line 2       Address Line 2     Adress Line 3       Person entry Communication State.     Person entry Communication City.       Person entry Communication State.     Adress Line 3       Address Line 1     Adress Line 2       Address Line 2     Adress Line 3       Adress Line 3     Modal/Tabeli       Adress Line 3     Modal/Tabeli       Adress Line 3     Modal/Tabeli       Adress Line 3     Person entry Person entry Person entry Person entry Person entry Person entry                                                                                                    |                                                  |                         |                     |                    |                          |                                    |
| Modele Number Modele Number     Wedele Number Enail D        Wedele Haumber Enail D                 Wedele Haumber Enail D                                                                                                    | Social Category                                  | Mobile Number*          |                     | Email ID *         |                          |                                    |
| Wather the applicant belongs to ExServe person:*   Whether the applicant belongs to ExServe   Are you a Physically Handicapped Person                                                                                                    | Mobile Number                                    | Mobile Number           |                     | Email ID           |                          |                                    |
| Whether the applicant belongs to Ex.Serv   Are you a Physically Handicapped Person*   Are you a Physically Handicapped Person*   Address for Communication   Address Line 1   Address Line 2   Address Line 3   Mandal/Tabsil   Address Line 2   Address Line 3   Please enter Communication State.   Please enter Communication Address*                                                                                                    | Whether the applicant is an Ex-Service person :* |                         |                     |                    |                          |                                    |
| Are you a Physically Handicapped Person   Address ine 1*   Address line 2*   Address line 3   Address line 1*   Address line 2   Address line 3   Proces*   Please enter Communication Pincode   Imment Address *   Address line 1   Address line 2*   Address line 3   Mandal/Tabsil   Address line 4*   Address line 3   Mandal/Tabsil   Proces*   Please enter Communication Pincode   Imment Address *   Address line 1   Address line 2   Address line 3   Mandal/Tabsil   Address line 3   Mandal/Tabsil   Address line 3   Mandal/Tabsil   Address line 4*   Address line 3 Mandal/Tabsil Mandal/Tabsil Mandal/Tabsil Address line 3 Mandal/Tabsil Mandal/Tabsil M                                                                                                    | Whether the applicant belongs to Ex-Serv         |                         |                     |                    |                          |                                    |
| Address for Communication     Address Line 1*   Address Line 2     Address Line 3     Mandal/Tahsil     Address Line 3     Mandal/Tahsil     Address Line 3     Mandal/Tahsil     Address Line 3     Mandal/Tahsil     Address Line 3     Mandal/Tahsil     Mandal/Tahsil     M                                                                                                    | áre you a Dhysically Handiranned Derson? *       |                         |                     |                    |                          |                                    |
| Address for Communication         Address Line 1*       Address Line 2*       Address Line 3       Mandal/Tahsil         ADDRESS LINE 1       Address Line 2       Address Line 3       Please enter Mandal/Tahsil.         Stere*       Diarrice*       Cry*       Procode*         Please enter Communication State.       Please enter Communication City.       Communication Pincode         Is Permanent Address same as Communication Address? *                                                                                                    | Are you a Physically Handicapped Person          |                         |                     |                    |                          |                                    |
| Address Line 1* Address Line 2* Address Line 3 Mandal/Tahsil   ADDRESS LINE 1 Address Line 2 Address Line 3 Please enter Mandal/Tahsil.   Stars* Diarics* Cry* Picode*   Please enter Communication State. Please enter Communication District. Please enter Communication City. Communication Pincode   s Permanent Address zame as Communication Address?* Address Line 3 Mandal/Tahsil                                                                                                    | dress for Communication                          |                         |                     |                    |                          |                                    |
| ADDRESS LINE 1 Address Line 2 Address Line 3 Please enter Mandal/Tahsil.   Size*   Please enter Communication State. Please enter Communication District. Please enter Communication City. Pinode*   Is Permanent Address same as Communication Address?*   Image: City* Please enter Communication City. Communication Pincode   Is Permanent Address same as Communication Address?*   Address Line 1 Address Line 2 Address Line 3   Address Line 1 Address Line 2 Address Line 3   Address Line 1 Address Line 2 Address Line 3   Address Line 1 Address Line 2 Address Line 3   Address Line 2 Address Line 3 Mandal/Tahsil   Size* District* City* Pinode*   Please enter Permanent State. Please enter Permanent City. Please enter the Permanent Pincode                                                                                                    | Address Line 1 *                                 | Address Line 2*         |                     | Address Line 3     |                          | Mandal/Tahsil                      |
| State *       District *       District *       City *       Pincode *         Please enter Communication State.       Please enter Communication City.       Communication Pincode         Is Permanent Address same as Communication Address?       -       -       -         rmanent Address       -       -       -       -         Address Line 1       Address Line 2       Address Line 3       Mandal/Tahsil         Address Line 1       Address Line 2       Address Line 3       Mandal/Tahsil         State*       District*       City*       Pincode*         Please enter Permanent State.       Please enter Permanent City.       Pincode*                                                                                                    | ADDRESS LINE 1                                   | Address Line 2          |                     | Address Line 3     |                          | Please enter Mandal/Tahsil.        |
| Please enter Communication State. Please enter Communication District. Please enter Communication City. Communication Pincode   Is Permanent Address same as Communication Address?*   Is Permanent Address same as Communication Address?*     rmanent Address same as Communication Address?*   Address Line 1* Address Line 2*   Address Line 1 Address Line 2   Address Line 2 Address Line 3   Address Line 2 Address Line 3   State* Diatrict*   Please enter Permanent State. Please enter Permanent City.   Please enter Permanent City.                                                                                                    | State *                                          | District *              |                     | City*              |                          | Pincode*                           |
| Is Permanent Address same as Communication Address?                                                                                                    | Please enter Communication State.                | Please enter Commi      | unication District. | Please enter Comr  | nunication City.         | Communication Pincode              |
| Address Line 1*     Address Line 2*     Address Line 3     Mandal/Tahsil       Address Line 1     Address Line 2     Address Line 3     Mandal/Tahsil       State*     Districe*     City*     Pincode*       Please enter Permanent State.     Please enter Permanent City.     Please enter the Permanent Pincode                                                                                                    | is Permanent Address same as Communication Ad    | dress? *                |                     |                    |                          |                                    |
| Address Line 1 Address Line 2 Address Line 3 Mandal/Tahsil<br>Address Line 1 Address Line 2 Address Line 3 Mandal/Tahsil<br>State* District* City* Pincode*<br>Please enter Permanent State. Please enter Permanent City. Please enter the Permanent Pincode                                                                                                    |                                                  |                         |                     |                    |                          |                                    |
| Address Line 1*     Address Line 2*     Address Line 3     Mandal/Tahsil       Address Line 1     Address Line 2.     Address Line 3     Mandal/Tahsil       State*     District*     City*     Pincode*       Please enter Permanent State.     Please enter Permanent City.     Please enter the Permanent Pincode                                                                                                    | rmanent Address*                                 |                         |                     |                    |                          |                                    |
| Address Line 1     Address Line 2     Address Line 3     Mandal/Tahsil       State*     District*     City*     Pincode*       Please enter Permanent State.     Please enter Permanent City.     Please enter the Permanent Pincode                                                                                                    | Address Line 1*                                  | Address Line 2*         |                     | Address Line 3     |                          | Mandal/Tahsil                      |
| State*     District*     City*     Pincode*       Please enter Permanent State.     Please enter Permanent City.     Please enter the Permanent Pincode                                                                                                    | Address Line 1                                   | Address Line 2          |                     | Address Line 3     |                          | Mandal/Tahsil                      |
| Please enter Permanent State.     Please enter Permanent City.     Please enter the Permanent Pincode                                                                                                    |                                                  | District*               |                     | City*              |                          | Pincode*                           |
|                                                                                                    | State*                                           |                         |                     | Diasso enter Perm  | anent City               | Please enter the Permanent Pincode |

#### 2. Qualification Details

Furnish below academic details in the form

- a. Graduation Details
- b. Post-Graduation Details

| HIGH (                  | COURT OF                                   | ANDHRA PR<br>//ARAVATI             | ADESH                       | Gelogout                       |
|-------------------------|--------------------------------------------|------------------------------------|-----------------------------|--------------------------------|
| Personal Details        | (B) Qualification Details                  | E Technical Details and Exam Prefe | Document Upload and Payment |                                |
| Graduation Details      | g degree qualification are only eligible t | to apply                           |                             |                                |
| Course Name             | Name of the University/In                  | stitution Percentage of Marks      | Yea                         | r Of Passing                   |
| Name of the Course Name | Name of the Univer                         | sity/Institution Percentage of N   | larks P                     | lease select Year Of Passing 🔹 |
| Post-Graduation Details |                                            | antinana Durana di Anti            |                             | r Of Burden                    |
| Lourse Name             | Name of the University/In                  | stitution Percentage of Marks      | taska R                     | Passing                        |
| Example : MAVM.Com      | warne of the onlyer                        | Percentage of N                    | 101 N.S.                    |                                |
|                         |                                            | Version 14.03.01                   |                             | SAVE & NEXT                    |

#### 3. Technical Details and Exam Preference for Assistant/Examiner

#### Fill in the below details

- a. Sports Details
- **b.** Other Academic/Technical Qualifications
- c. Knowledge in Computer Operation

| HIGH                                                     | ADESH                                                                                               | C Logout                                                |                                                                 |  |
|----------------------------------------------------------|----------------------------------------------------------------------------------------------------|---------------------------------------------------------|-----------------------------------------------------------------|--|
| Personal Details                                         | Qualification Details                                                                               | (P) Technical Details and Exam Prefe                    | Document Upload and Payment                                     |  |
| Sports Details                                           |                                                                                                    |                                                         |                                                                 |  |
| Whether the applicant is a Sport<br>O Yes O No           | sperson : *                                                                                         |                                                         |                                                                 |  |
| NOTE : Refer the notifical                               | ion for sports category details.                                                                    |                                                         |                                                                 |  |
| Please specify Technical Qualific                        |                                                                                                    | Previous Experience:<br>Previous Experien               | nce                                                             |  |
| Knowledge in Computer Operat                             | on *                                                                                                |                                                         |                                                                 |  |
| xam Center Preference I                                  | Details :                                                                                           |                                                         |                                                                 |  |
| Preference 1 (District) :*                               | Preference 2 (District) :*                                                                          | Preference 3 (District) :                               | .*                                                              |  |
| Preferred City 1                                         | Preferred City 2                                                                                    | Preferred City 3                                        | •                                                               |  |
| NOTE : The High Court Rese<br>administrative reasons.Req | rves the right to allot candidates to any exami<br>uest for change of the centre will not be entert | nation centre other than the preferred centre<br>ained. | es given by the applicant or to abolish/Create a new centre for |  |

Version 14.03.01

For Typist/Copyist

#### Fill in the below details

- a. Sports Details
- **b.** Other Academic/Technical Qualifications
- c. Knowledge in Computer Operation
- **d.** English Typewriting Higher Grade
- e. Name of the Board and Year of Passing
- f. Year of Passing

| ersonal Details                                                                                                    | Qualification Details                                                                                             | P Technica     | al Details and Exam Prefe              | Document Upload and Payme | ent |
|----------------------------------------------------------------------------------------------------|----------------------------------------------------------------------------------------------------|----------------|----------------------------------------|---------------------------|-----|
| orts Details                                                                                                    |                                                                                                    |                |                                        |                           |     |
| /hether the applicant is a Sport                                                                                                    | person :*                                                                                                    |                |                                        |                           |     |
| NOTE : Refer the notificat                                                                                                    | on for sports category details.                                                                                   |                |                                        |                           |     |
| er Academic/Technic                                                                                                    | al Qualifications                                                                                                 |                |                                        |                           |     |
|                                                                                                    |                                                                                                    |                |                                        |                           |     |
| ease specify Technical Qualifici                                                                                                    | ition:                                                                                                    |                | Previous Experience                    | :                         |     |
| ease specify Technical Qualific<br>Technical Qualification<br>Iowledge in Computer Operati<br>I Yes O No                                                                                                    | tion:                                                                                                    |                | Previous Experience<br>Previous Exper  | ence                      |     |
| ease specify Technical Qualific.<br>Technical Qualification<br>nowledge in Computer Operati<br>) Yes O No<br>nglish Typewriting Higher Grad<br>) 45 WPM O Above 45 WPM                                                  | tion:<br>on *                                                                                                    |                | Previous Experience<br>Previous Exper  | :<br>lence                |     |
| lease specify Technical Qualific<br>Technical Qualification                                                                                                    | tion:                                                                                                    |                | Previous Experience<br>Previous Exper  | :<br>ience                |     |
| lease specify Technical Qualific<br>Technical Qualification<br>nowledge in Computer Operati<br>) Yes O No<br>splish Typewriting Higher Grad<br>) 45 WPM O Above 45 WPM<br>NOTE: Only candidates w<br>ame of the Board * | tion:                                                                                                    |                | Previous Experience<br>Previous Exper  | :<br>ience                |     |
| lease specify Technical Qualific<br>Technical Qualification<br>nowledge in Computer Operati<br>) Yes No<br>sglish Typewriting Higher Grad<br>) 45 WPM Above 45 WPW<br>NOTE: Only candidates w<br>ame of the Board #     | tion:<br>on *<br>*<br>th Higher Grade are eligible to apply<br>Year Of Passing *<br>Please select Y               | ear Of Passing | Previous Experience Previous Exper     | :<br>ience                |     |
| ease specify Technical Qualific<br>Technical Qualification                                                                                                    | tion:<br>on *<br>th Higher Grade are eligible to apply<br>Year Of Passing *<br>Please select Y<br>Please select Y | ear Of Passing | Previous Experience     Previous Exper | :<br>ience                |     |
| ease specify Technical Qualific<br>Technical Qualification                                                                                                    | tion:<br>on *<br>th Higher Grade are eligible to apply<br>Year Of Passing *<br>Please select Y<br>betails :       | ear Of Passing | Previous Experience Previous Exper     | :<br>ience                |     |

## Exam City Preference Details

The High Court Reserves the right to allot candidates to any examination center other than the

preferred centers given by the applicant or to abolish/Create a new center for administrative reasons. Request for change of the center will not be entertained.

## Choose three Exam District preferences from the dropdowns.

### Candidate should not select same exam district preference in the three exam center fields.

#### 4. Document upload and Payment

#### a. Upload Photo and Signature

- I. Upload Photo (80kb max)
- II. Upload Signature (80kb max)

#### b. ExamFee Details

Below is the payment details towards application processing and examination fee.

- I. For OC/BC categories Rs. 800/-
- II. For SC/ST Categories Rs. 400/-
- III. For PH/Ex-Service person Rs. 400/-
- IV. EWS Rs. 500/-
- I. Payment Gateway Charges 23.60 (Inclusive of Taxes) is added in Exam Fee.
- II. Candidate applying from anywhere in India can make the Online Payment.
- III. Candidate can use Credit Card/ Debit Card/ NetBanking and Paytm for making the Online Payment.
- IV. Candidate can contact helpdesk in case of any payment related issues.
- c. Declaration

#### It is mandatory to select the check box:

I hereby declare that the information furnished above and all the statements made in this Application Form are true and correct and complete to the best of my knowledge and belief. My character and antecedents are such that they will not disqualify me for appointment to the post. I have carefully read the contents of the notification and User Guide, the conditions and instructions stipulated therein, and I hereby undertake to abide by them. I further declare that I full-fill all the conditions of eligibility regarding age limit, educational qualifications etc., prescribed for appointment to the post and I will produce the original certificates of my educational qualifications at the time of interview if I am qualified. I undertake that in the event of any information furnished by me being found false or incorrect or ineligibility being detected before or after the examination/interview/appointment, I shall be liable to be proceeded with, in accordance with law.

|                                                                                                    |                                                                                                    |                                                                                                    |                                                                                                    | <b>€</b> Logout                                                                                                    |
|----------------------------------------------------------------------------------------------------|----------------------------------------------------------------------------------------------------|----------------------------------------------------------------------------------------------------|----------------------------------------------------------------------------------------------------|----------------------------------------------------------------------------------------------------|
| HIGH                                                                                                    | I COURT OF<br>A                                                                                                    | TANDHRA PR<br>MARAVATI                                                                                                    | ADESH                                                                                                    |                                                                                                    |
| Personal Details                                                                                                    | Qualification Details                                                                                                    | Technical Details and Exam Prefe                                                                                                    | Document Upload and Payment                                                                                                    |                                                                                                    |
| Upload Photo and Sigr                                                                                                    | nature                                                                                                    |                                                                                                    |                                                                                                    |                                                                                                    |
| Important :<br>Please upload the Imag<br>1.Check the correctness<br>2.In the photograph (co<br>face must not be cover                                  | es of your recent passport size photograph<br>s of the photo and your signature that are u<br>lored and taken in light background), the fa<br>ed by hair of the head, mask, shield, any clot                                                | and signature. The size of the image should be<br>ploaded. If you are not satisfied, you may uploa<br>ce should occupy about 50% of the area and wi<br>th or any shadow etc. Forehead, eyes, nose, chir                                                                   | less than 80KB(JPEG and JPG formats<br>d them again before proceeding to pa<br>th a full-face view looking into the cam<br>n should be clearly visible.                                                             | only).<br>yment.<br>era directly. The main features of the                                                                                                    |
| Upload your recent passport s<br>Upload your scanned signatur                                                                                          | ize color photograph .* Click here to upload<br>e.* Click here to upload Photo size should i                                                                                                    | Photo size should be 80kb max<br>be 80kb max                                                                                                    |                                                                                                    |                                                                                                    |
| Exam Fee Details                                                                                                    |                                                                                                    |                                                                                                    |                                                                                                    |                                                                                                    |
| NOTE :<br>1) Payment Gateway ch<br>2) Candidates applying<br>3) Candidates can use C                                                                   | arges Rs 23.60( Inclusive of Taxes) is added<br>from anywhere in India can make the Onlin<br>'redit Card / Debit Card / NetBanking and Pa                                                                                                   | in Exam Fee.<br>e payment.<br>aytm for making the Online Payment.                                                                                                    |                                                                                                    |                                                                                                    |
| Payment Mode *                                                                                                    | Payment Amount :*                                                                                                    | mount                                                                                                    |                                                                                                    |                                                                                                    |
|                                                                                                    |                                                                                                    |                                                                                                    |                                                                                                    |                                                                                                    |
| Declaration By The Ca                                                                                                    | ndidate                                                                                                    |                                                                                                    |                                                                                                    |                                                                                                    |
| I hereby declare that t<br>character and antecee<br>instructions stipulated<br>prescribed for appoint<br>information furnished<br>accordance with law. | he information furnished above and all the<br>lents are such that they will not disqualify m<br>therein, and I hereby undertake to abide by<br>ment to the post and I will produce the orig<br>by me being found false or incorrect or inel | statements made in this Application Form are tr<br>le for appointment to the post. I have carefully ry<br>them. I further declare that I fulfill all the cond<br>inal certificates of my educational qualifications<br>ligibility being detected before or after the exam | ue and correct and complete to the be<br>ead the contents of the notification ar<br>itions of eligibility regarding age limit,<br>a the time of interview if I am qualifi<br>ination/interview/appointment. I shall | est of my knowledge and belief. My<br>Id User Guide, the conditions and<br>educational qualifications etc.,<br>ed. I undertake that in the event of any<br>I be liable to be proceeded with, in |
|                                                                                                    |                                                                                                    | 8 n 2 k yaq O                                                                                                    |                                                                                                    |                                                                                                    |
|                                                                                                    |                                                                                                    |                                                                                                    | _                                                                                                    | 🗆 l Agree                                                                                                    |
|                                                                                                    |                                                                                                    |                                                                                                    |                                                                                                    | Save & Submit<br>Preview                                                                                                    |
|                                                                                                    |                                                                                                    | Version 14.03.01                                                                                                    |                                                                                                    |                                                                                                    |
|                                                                                                    |                                                                                                    |                                                                                                    |                                                                                                    |                                                                                                    |

# Candidate Help Desk

In the event you do not receive a Confirmation email after completion of application process or have any query or concern, you can connect with the Candidate Help Desk by e-mail (helpdeskhc.ap@aij.gov.in) or call on 0863-2372752. Please have your User ID and/or Payment Transaction Number details at hand for reference.

## Working Hours

**Telephone**: 10:30 AM to 05:00 PM (1 PM – 2PM Lunch break) **Email**: Mail can be sent anytime but response will be sent only in working hours of High Court.